| Go to<br>https://tx.portal.cambiumast.com/practice-tests.html<br>scroll to the <u>blue</u> section entitled " <b>Online Practice</b>                                                                                                    | <b>**</b> Please note, if accessing via DISD Clever, you will access via the STAAR practice icon found within Clever.                                                                                                    |
|----------------------------------------------------------------------------------------------------|----------------------------------------------------------------------------------------------------|
| Tests."<br>Click the tile/card titled "Practice Tests Login."<br>Here's an informal video tour you can preview<br>before visiting the site!<br>Online Practice Tests<br>SYSTEM<br>SYSTEM<br>Practice Tests Login<br>Access for students (and others)<br>to the online practice tests. | State of Texas<br>Assessments of<br>Academic Readiness<br>Practice Software<br>STAAR/TELPAS ①<br>Practice                                                                                                    |
| Sign in as a " <b>Guest User</b> " for a " <b>Guest Session</b> ."<br>The toggles will default to ON.<br>Click the green " <b>Sign In</b> " button on the screen.                                                                                                    | Please Sign In  Guest User Togole to sign in as yourself  Guest Session Togole to pin an active session                                                                                                    |
| Choose the grade level or EOC assessment.                                                                                                    | del Run Diagnostica      Browser: Chrome v/2      Your Tests      Seter the test you need to take.      Sudent Grade Level:      Seter pathe     Co     2     3                                                                                                    |
|                                                                                                    |                                                                                                    |
| A variety of practice tests from 2017, 2018, 2019<br>and 2020 will be available. Please note, the<br>availability of practice tests differs based on<br>selected grade and test.<br>Select the preferred test.                                                                        | Select the test you need to take.         Student Grade Levelt         STAAR Released and Practice Tests         2019 STAAR Grade 3 Reading Released Test         2019 STAAR Grade 3 Reading Released Test         2019 STAAR Spanish Grade 3 Reading Released Test         2019 STAAR Spanish Grade 3 Reading Released Test         2019 STAAR Spanish Grade 3 Reading Released Test         2019 STAAR Spanish Grade 3 Reading Released Test         2019 STAAR Spanish Grade 3 Reading Released Test                                                                                                    |
| <b>NOTE:</b> 2021 items will be posted but may not be available at the beginning of the 2021-2022 school year.                                                                                                    | Off STARK Grade 3 Mathematics Released         If HE         2019 STARK Spanish Grade 3 Mathematics Released         If HE         2019 STARK Spanish Grade 3 Mathematics         If HE         2019 STARK Spanish Grade 3 Mathematics         If HE         If HE         If HE         If STARK Spanish Grade 3 Mathematics         If HE         If STARK Spanish Grade 3 Mathematics         If HE         If STARK Spanish Grade 3 Mathematics         If HE         If STARK Spanish Grade 3 Mathematics         If STARK Spanish Grade 3 Mathematics         If STARK Spanish Grade 3 Reading Released Test         If STELPAS Grade 3 Reading Practice Set         If StelpAS Grade 2.3 Listening and Speaking Released Test         If StelpAS Grade 2.3 Listening and Speaking Practice Set |

| Select the desired settings for practice. These<br>settings are grade- and subject-specific and will<br>vary based on the test chosen on the prior screen.<br>After settings have been selected, click the green<br>"Select" button on the screen.<br>TIP: Select all available options to learn how the<br>designated supports and accessibility features<br>function.                                                                   | Choose Settings:         Review the following test settings. You can change the options, if necessary.         2019 STAAR Spanish Grade 3 Mathematics Released Test         IT Celowerr         OFF         Colspan="2">Colspan="2">OFF         Colspan="2">OFF         Colspan="2">Colspan="2">Spanish Grade 3 Mathematics Released Test         IT Celowerr         OFF         Colspan="2">Colspan="2">OFF         Colspan="2">Colspan="2">Spanish         Presentation         OFF         Colspan="2">Colspan="2">Spanish         Colspan="2">OFF         Colspan="2">Spanish Grade 3 Mathematics Released Test         Descent colspan="2">OFF         Colspan="2">OFF         Colspan="2">Spanish         Spanish         Colspan="2">OFF         Colspan="2">Colspan="2">Spanish         Colspan="2">Spanish         Colspan="2">Spanish         Colspan="2">Spanish         Colspan="2">Colspan="2">Colspan="2"         Colspan="2"         Colspan="2"     <                                                                                                    |  |
|----------------------------------------------------------------------------------------------------|----------------------------------------------------------------------------------------------------|--|
| If audio or video supports, including<br>text-to-speech, were selected on the " <b>Settings</b> "<br>page, the user will see a screen to customize and<br>confirm these settings.<br>Click the speaker icon to confirm the settings prior<br>to the start of each test.<br>When the settings are confirmed by the student,<br>click the green "I heard the voice" button to<br>continue.<br>Note: Students using text-to-speech will need | Audio/Video Checks         Your test uses multi-media features. Please perform the following checks before continuing.         Image: Control of the system of the system o |  |
| headphones if practicing in a group setting.                                                                                                    |                                                                                                    |  |
| The user has an opportunity to review and change<br>"Test Settings."<br>A "Help Guide" has detailed instructions for using<br>the embedded tools.                                                                                                    | Instructions and Help         You may select the question mark button to access this Help Guide at any time during your test.         Test Settings         Use this button to review your test settings.         View Test Settings                                                                                                    |  |
| Click the green " <b>Begin Test Now</b> " button on the screen.                                                                                                    | Help Guide<br>The Help Guide and test rules can be accessed at any time by using the button on the top part of the test page.<br>View Help Guide                                                                                                    |  |
| <b>Note:</b> Some tools are grade- or subject-specific and all tools are not available in all grade levels or subjects.                                                                                                    |                                                                                                    |  |
| Administrators, teachers and students should become familiar with the tools available on each item. For assistance, the user can return to the " <b>Help Guide</b> " during the test by clicking the <b>?</b> in the top menu bar.                                                                                                    |                                                                                                    |  |
|                                                                                                    |                                                                                                    |  |

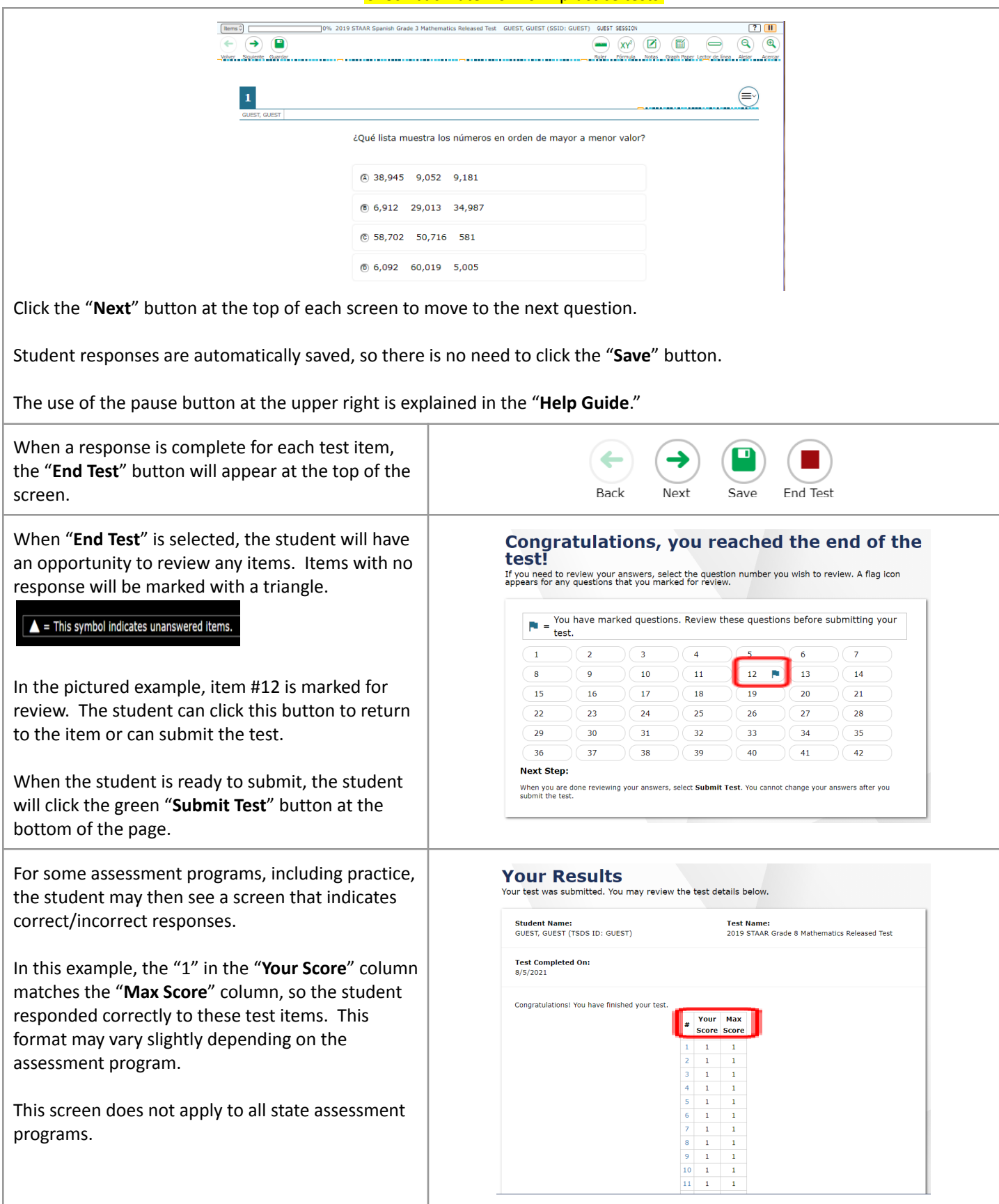